## **Operator key**

You can access this menu item via **Settings/Programme settings/Cash register operator key.** If you work with operator keys instead of manual password entry at your catering cash register, this function is used to make the necessary settings.

| Key Reade | r Settings                                                                        |    | ×                                  |
|-----------|-----------------------------------------------------------------------------------|----|------------------------------------|
| Key Reade | r Settings<br>K03 Gastrochef (gach)<br>K01 Gastro01 (ga1 )<br>K02 Gastro02 (ga2 ) |    | ⊻<br><u>OK</u><br>X <u>C</u> ancel |
| 0         | Select user for this key<br>Key reader - general settings                         | F7 |                                    |
| 4         | Initialize key reader                                                             | F9 |                                    |

## 1. Select operator for this key

Simply click on the key to be edited and then select **Select operator for this key.** You will now see the operator selection.

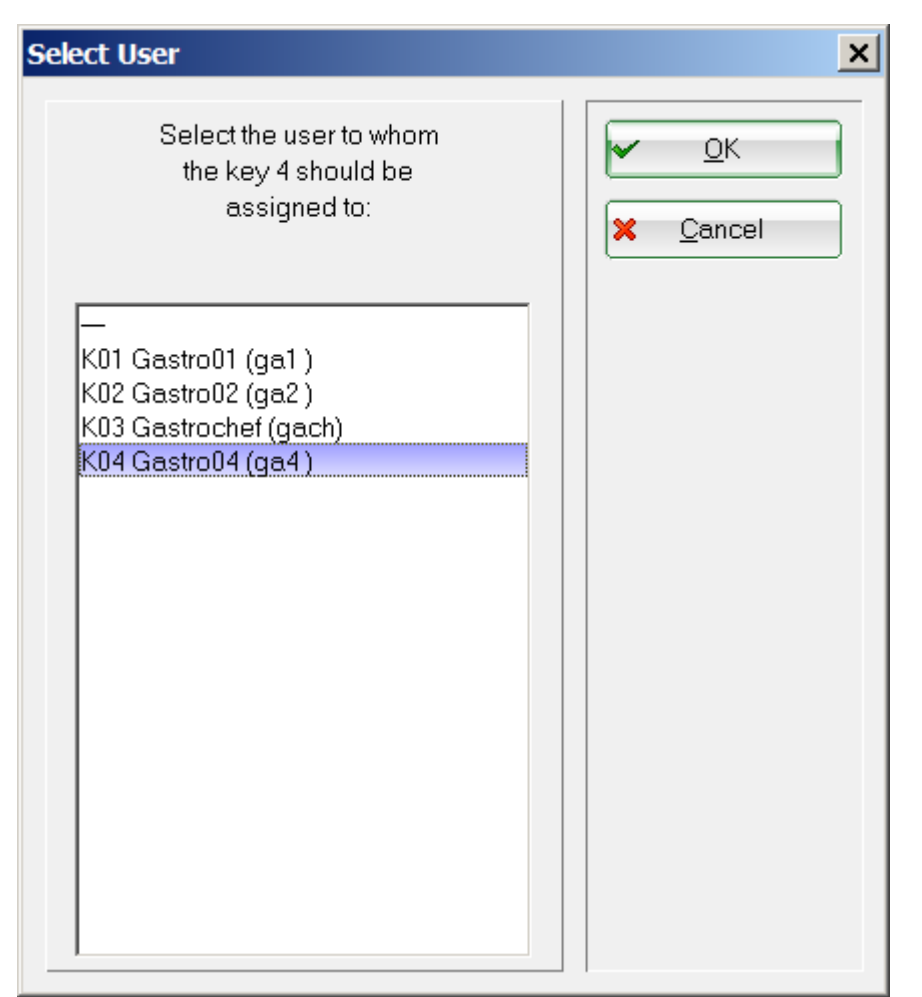

Select the desired operator and confirm with **OK**. Please note that the operator names require the prefix K and that the operators must use different passwords.

## 2. Operator lock Basic settings

| Key Reader - Parameter |                               |              |   |                  |  |  |  |
|------------------------|-------------------------------|--------------|---|------------------|--|--|--|
|                        | Type of key reader:           | 1 KEYBOARD01 | • | <u>м ок</u>      |  |  |  |
|                        | <u>C</u> OM-Port:             | 21           |   | X <u>C</u> ancel |  |  |  |
|                        | Maximum number of keys:       | 3 16         |   |                  |  |  |  |
| e                      | ✓ Organize logins for the res |              |   |                  |  |  |  |

Items (1) and (2) are generally not changed. If you receive a new type of operator lock or the connection to the PC changes, changes must be made here. Under (3) you set the number of keys. The tick (4) means that only the catering operators are shown in the operator selection in the aforementioned menu item. You can also find more details under Operator names.

3. Key codes

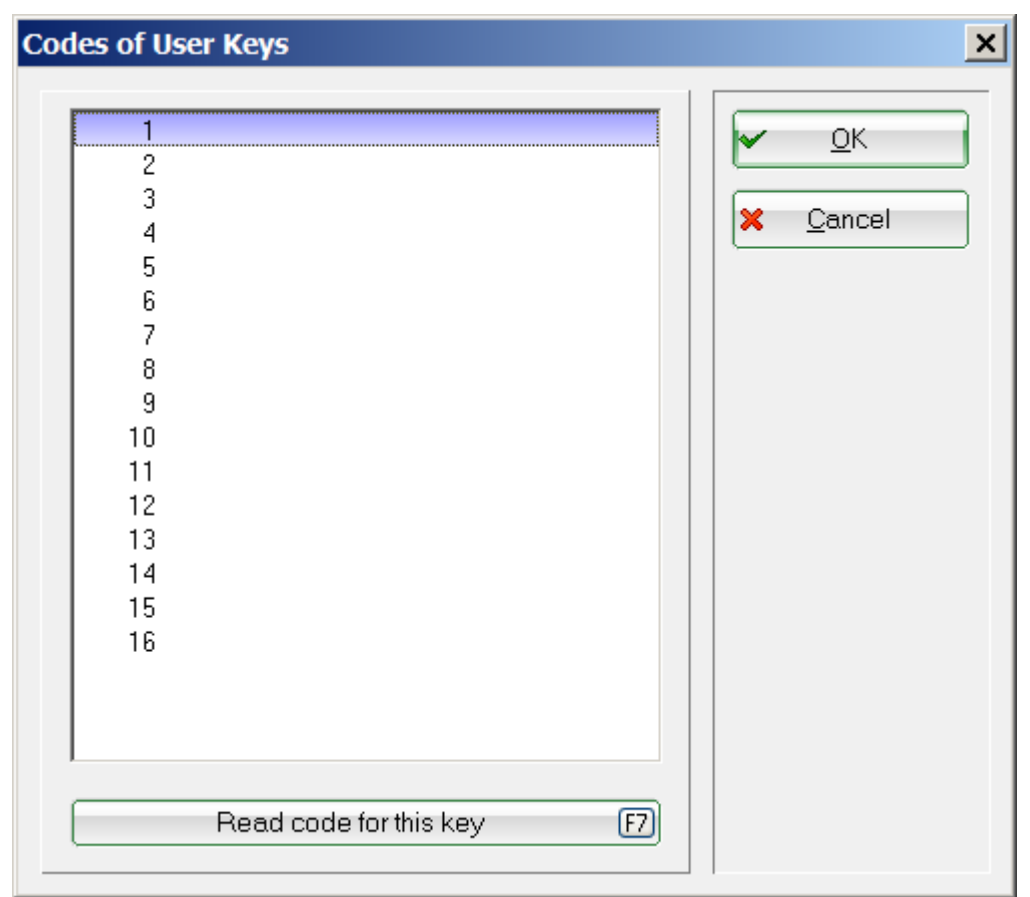

Select the desired key and choose *Read code for this key* (F7).

| Read Key Code       | ×                |
|---------------------|------------------|
| Now put in the key, | ✓ <u>O</u> K     |
| to read its code:   | ★ <u>C</u> ancel |

Now insert the corresponding key into the lock or place it on the reader (depending on which system you are using). The key code is now read in and then you confirm with **OK**.

## 4. Initialise operator lock

This function is used to initialise and recognise the operator lock. It can only be carried out on the PC to which the lock is connected. If you receive an "ERROR" message during initialisation, please check the basic settings again and make sure that the lock is supplied with power and set correctly and that the selected Com port is the correct one. If in doubt, our support staff will be happy to assist you.